## エクスプレス予約へのアクセス

- 携帯電話から

## ■「モバイル Suica」アプリメニューから

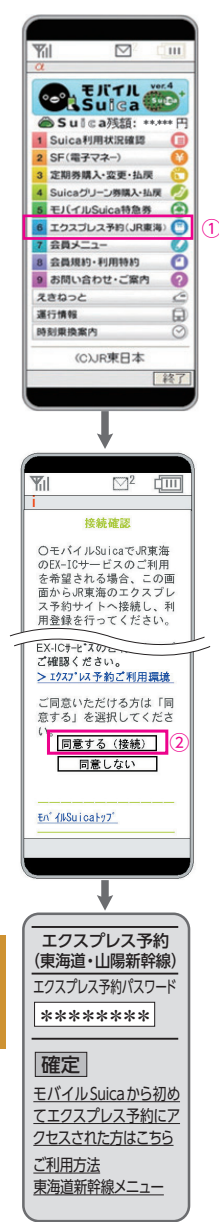

エクスプレス予約ログイン画面へのアクセス 「モバイル Suica」アプリメニューから、 「エクスプレス予約」にアクセスします。

①「モバイル Suica」アプリメニューの 「エクスプレス予約 (JR東海)」を選択

## ②「エクスプレス予約」への接続を 確認し、「同意する(接続)」を選択

(注)「モバイル Suica」アプリメニューから「エクスプレ ス予約」にアクセスするたび、サイトへの接続の 承認(同意)が必要となります。

③会員認証